## 森発見・森発見 Pro インストール方法 / Windows 7 編

この度は、森発見・森発見 Pro をお買い上げいただき、誠にありがとうございます。 ご使用の前に本書をよくお読みいただき、正しいお取り扱いをお願いいたします。

### ①インストール CD をセット

インストール CD をパソコンの CD ドライブにセットします。

このとき、自動でインストールウィザードが起動する場合は、メッセージに従ってインストールを 進めてください。

インストール CD が自動再生されない場合は、以下を参考にインストールを行ってください。

### ②インストールウィザードを起動(インストール CD が自動再生されない場合)

[スタート] ボタンをクリックしてスタートメニューを開き、 [コンピューター] をクリックします。 開いたウィンドウのうち、CD が挿入されているドライブを**右**クリックし、

「メディアからのプログラムのインストール/実行」をクリックします。

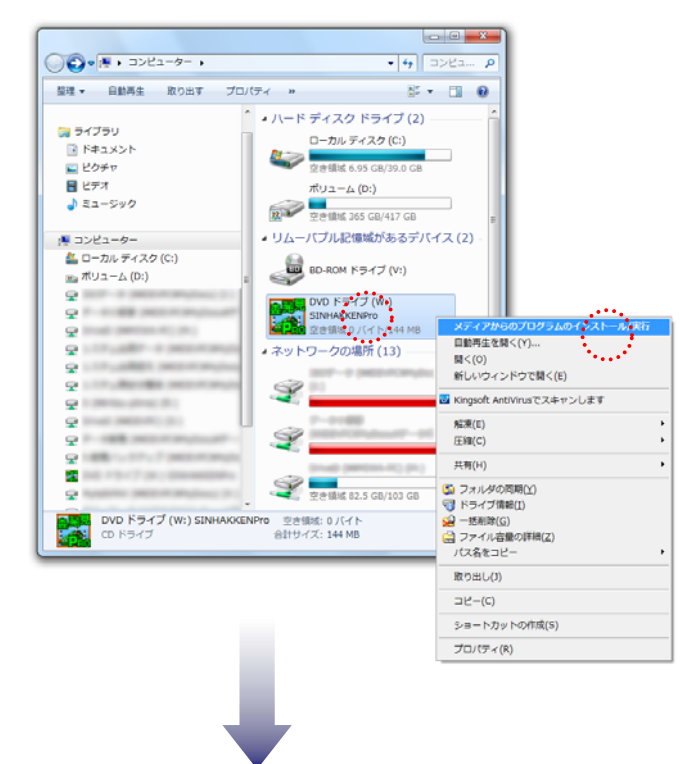

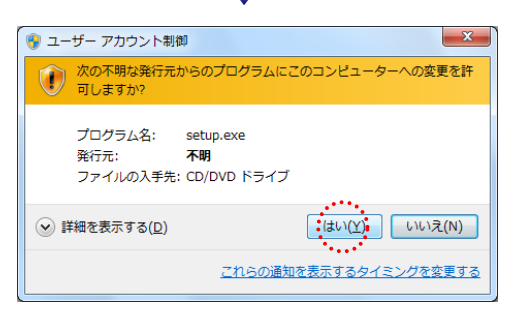

管理者権限を持つアカウントでログインしている場合は、 次のようなユーザーアカウント制御ウィンドウが 開きますので、 [はい] をクリックしてインストール ウィザードを起動させてください。

| 😵 ユーザー アカウント制御                                                    |
|-------------------------------------------------------------------|
| 次の不明な発行元からのプログラムにこのコンピューターへの変更を許可しますか?                            |
| プログラム名: Setup.exe<br>確認済みの発行元: <b>不明</b><br>ファイルの入手先: CD/DVD ドライブ |
| 続行するには管理者アカウントのパスワードを入力して、[はい] をクリック<br>してください。                   |
| -F                                                                |
| ○ 詳細を表示する(D) (はい(Y) いいえ(N)                                        |

管理者権限を持つアカウント以外でログインしている場合は、 次のようなウィンドウが開きますので、 管理者アカウントのパスワードを入力して、[はい]を クリックし、インストールウィザードを起動させてください。

## ③インストール先の変更

インストールウィザードが起動します。

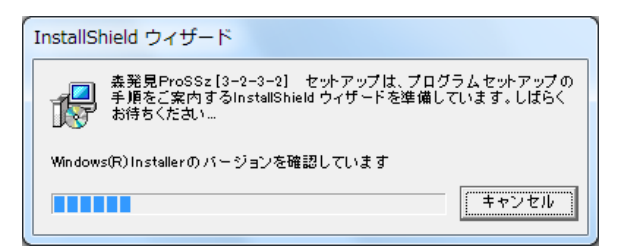

デフォルトの設定では、「C: ¥ Program Files」の中に「森人類」フォルダが自動で作成され、

そのフォルダ内に森発見 Pro がインストールされるようになっていますが、UAC(ユーザーアカウント制御) 機能の影響により、インストール先を設定しなおす必要があります。

この際、ユーザー様ご自身でお好きな場所を指定していただいて結構ですが、UAC が有効でない場所である ことをご確認のうえ、設定してください。

下の「インストール先のフォルダ」ウィンドウが表示されたら、「変更」をクリックし、

開いた「インストール先フォルダの変更」ウィンドウ下部の「フォルダ名」に「C: ¥ Program Files」以外の 場所を指定し、 [OK] をクリックします。 (※下図のフォルダ名「D: ¥森人類」は例です。)

最後に、次に開いた「インストール先のフォルダ」ウィンドウで、インストール先が変更されていることを 確認してください。

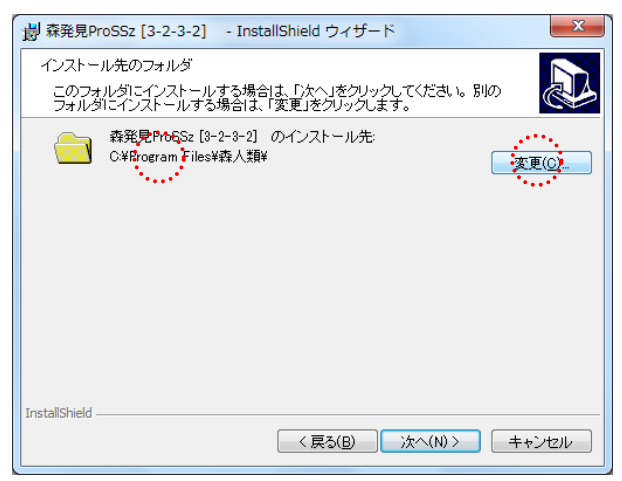

| 謝森発見ProSSz [3-2-3-2] - InstallShield ウィザード                                              |
|-----------------------------------------------------------------------------------------|
| インストール先フォルダの変更<br>インストール先フォルダを参照してください。                                                 |
| 探す場所(L):                                                                                |
| <ul> <li>ボリューム (D:)</li> <li>・</li> </ul>                                               |
|                                                                                         |
| フォルダ名(F):                                                                               |
| D.¥森人類                                                                                  |
| InstallShield                                                                           |
| OK = ++ンセル                                                                              |
|                                                                                         |
| 谢森発見ProSSz [3-2-3-2] - InstallShield ウィザード                                              |
| インストール先のフォルダ<br>このフォルダにインストールする場合は、「次へ」をクリックしてください。別の<br>フォルダにインストールする場合は、「変更」をクリックします。 |
| 春発見ProSS2 [8-2-8-2] のインストール先:<br>D+換人類:<br>文更(C)                                        |
| Tanaha (Pela Jal                                                                        |

この後は、表示されるメッセージに従ってインストールを完了させてください。 これで森発見・森発見 Pro はインストールできました。

ただ、森発見・森発見 Pro を起動しても、森発見・森発見 Pro の画面が表示されない場合、 DEP(データ実行防止)機能を解除する必要がありますので、④の手順へ進んでください。

## ④DEP(データ実行防止)解除

[スタート] ボタンをクリックしてスタートメニューを開きます。 [コンピューター] を**右**クリックし、「プロパティ」を選択してクリックします。

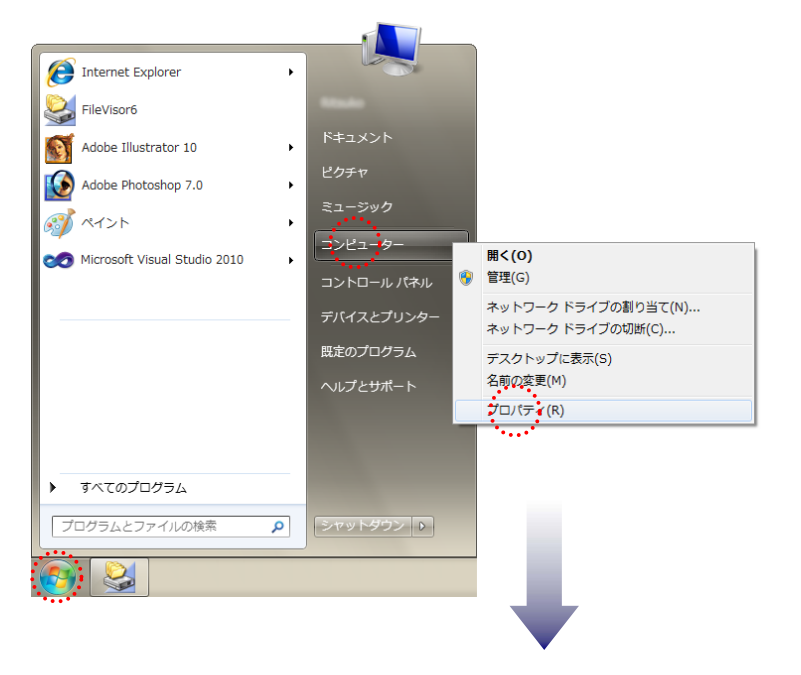

開いたウィンドウの「システムの詳細設定」をクリックし、開いた「システムのプロパティ」 ウィンドウのうち、「詳細設定」タブの「パフォーマンス」枠の中の[設定]をクリックします。

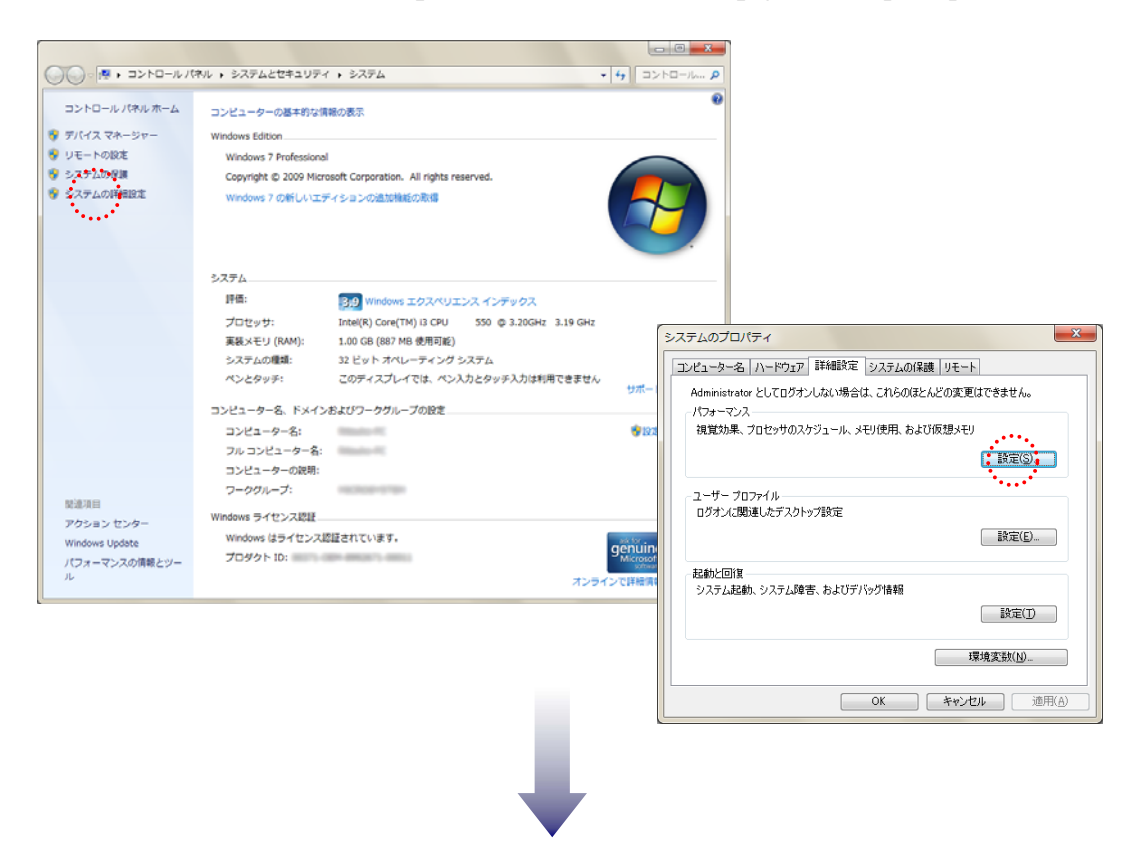

「パフォーマンスオプション」ウィンドウの「データ実行防止」タブを開き、

『次に選択するものを除くすべてのプログラムおよびサービスについて DEP を有効にする』にチェックが 入っていることを確認し、[追加]をクリックします。

次に開いた「ファイルを開く」ダイアログから、インストール先の「森人類」フォルダ内の 「森エディト.EXE」と、「森発見 Pro○.EXE」を順に選択→[開く]をクリックして、 除外リストにリストアップされたことを確認した後、[適用]→[OK]をクリックします。 この後、パソコンを再起動してください。

| パフォーマンス オプション                                                 |                                                                                                    |                    |                                                                 |
|---------------------------------------------------------------|----------------------------------------------------------------------------------------------------|--------------------|-----------------------------------------------------------------|
| 観覚効果 詳細設定 データ実行防止                                             | 1                                                                                                    |                    |                                                                 |
|                                                               |                                                                                                    |                    |                                                                 |
| データ実行防止(DEP)は、ウイルスやその他のセキュリティの骨板<br>による損害を防ぐのに役立ちます。日相を表示します。 |                                                                                                    |                    |                                                                 |
| ●重要な Windows のプログラムおよびサービスについてのみ有効にする(T)                      |                                                                                                    |                    |                                                                 |
| ● 次に選択するのものを除くすべてのプログラムわよびサービスについて DEP を                      |                                                                                                    |                    |                                                                 |
| 有效应该变(①)                                                      |                                                                                                    |                    | パフォーマンス オプション                                                   |
|                                                               |                                                                                                    |                    |                                                                 |
|                                                               |                                                                                                    |                    | CLEXON FRANKL 7 - 7941100L                                      |
|                                                               |                                                                                                    |                    | デーク東行応な」(DEP)は、ウイルスやその他のセキュリティの常成<br>による福害を防ぐのに役立ちます。11個も表示します。 |
|                                                               |                                                                                                    |                    | ● 重要な Windows のプログラムおよびサービスにつくてのみ有効にする(T)                       |
|                                                               |                                                                                                    |                    | ③ 次に選択するのものを除くすべてのプログラムおよびサービスについて DEP を                        |
|                                                               |                                                                                                    | P .                | 450C42(0)                                                       |
|                                                               |                                                                                                    |                    | ✓ 費工ディーEXE<br>✓ 費発見用oS EXE                                      |
| たいます。<br>ています。                                                |                                                                                                    |                    | 1. 1                                                            |
|                                                               |                                                                                                    |                    |                                                                 |
|                                                               |                                                                                                    |                    |                                                                 |
| ファイルの場所(1): (1): (1): (1): (1): (1): (1): (1):                | - 🗿 🗗 📴 -                                                                                                    |                    |                                                                 |
| 名前                                                            | ▼ 更新日時 種類                                                                                                    |                    |                                                                 |
|                                                               | 77.                                                                                                    |                    | <u>通知(D)</u>                                                    |
|                                                               | 77.                                                                                                    |                    | お使いのコンピューターのプロセッサは、ハードウェア ベースの DEP をサポートし                       |
| i i i i i i i i i i i i i i i i i i i                         | 2011/02/2011/07 77*                                                                                                    |                    | 0.00.70                                                         |
| 幕人類                                                           | 一座 ファイルを開く                                                                                                    |                    |                                                                 |
| · · · · · · · · · · · · · · · · · · ·                         |                                                                                                    | - 🗿 🎓 📂 🖽 -        | OK キャンセル 通用(A)                                                  |
| 77-1 // 26/10:                                                | 名前                                                                                                    | 更新日時 有 ^           | 1 1 1 1 1 1 1 1 1 1 1 1 1 1 1 1 1 1 1                           |
| 2741ル40種2株山: 実行可能な27-11                                       | HDD32.exe                                                                                                    | 2007/01/03 17:07 7 |                                                                 |
| -                                                             | Try Chg. exe                                                                                                    | 1995/05/26 11:38 7 |                                                                 |
|                                                               | RIF' (N.EVE                                                                                                    | 1998/06/08 9:43 F  |                                                                 |
|                                                               | III 和完見ProS.EXE                                                                                                    | 2010/04/02 18:26 7 |                                                                 |
|                                                               | and the second second s | 2002/05/07 14:50   |                                                                 |
|                                                               | ファイル名(N)                                                                                                    | - MK(O)            |                                                                 |
|                                                               | ファイルの種類(1): 実行可能なファイル                                                                                                    |                    |                                                                 |

以上で作業は完了です。

念のため、森発見・森発見 Pro を起動していただき、問題なく動作することをご確認ください。

作成日:2012年2月1日

# **ハミ・株式会社マイクロシステム**

〒791-1116 愛媛県松山市南土居町 414-1 TEL:089 (976) 7669 FAX:089 (976) 8869 Mail info@microsystem-j.com URL http://www.microsystem-j.com